## How To Update Safari Browser on iMacs and Macbook Pros

Open System Preferences and click on Software Updates

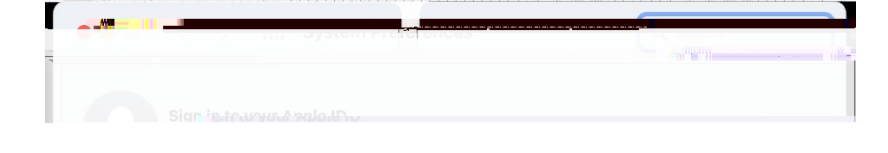

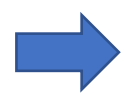

Click on more info...

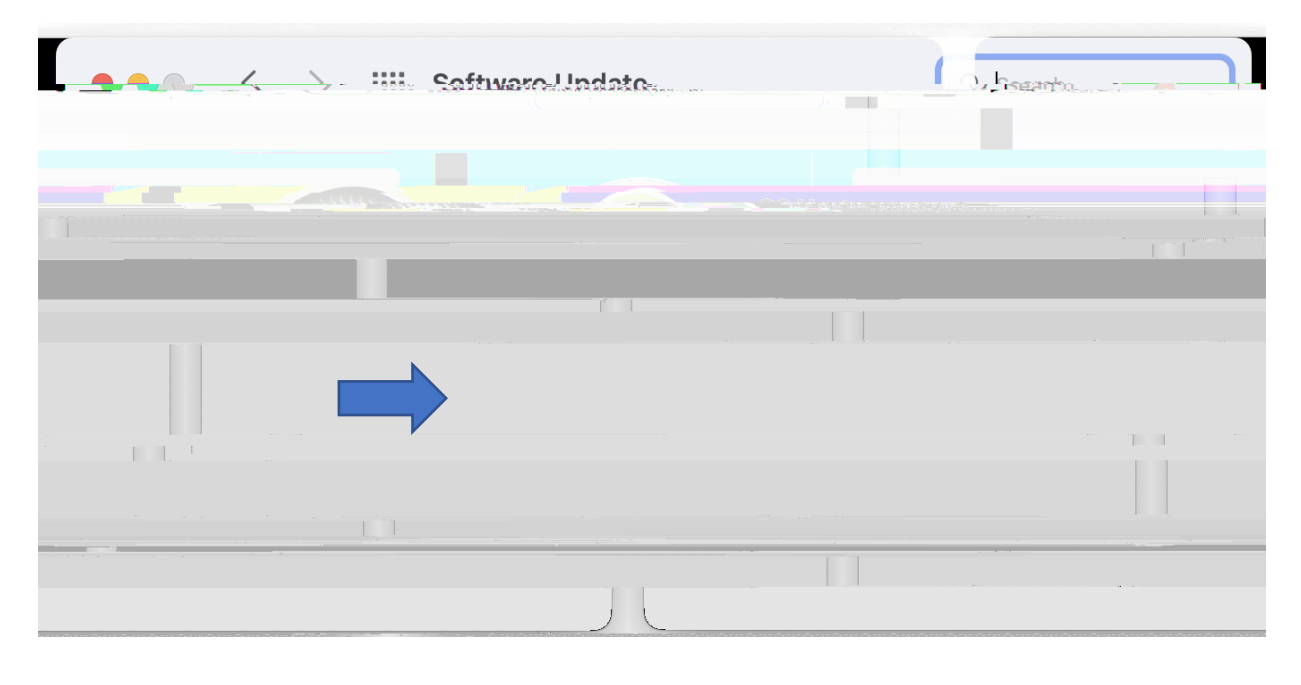